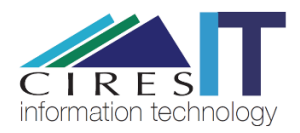

# Redirecting Your CU Email to noaa.gov

#### **CIRES IT**

This step-by-step guide demonstrates how to forward your Colorado.edu email to your noaa.gov email account.

### Step 1

Navigate to https://identikey.colorado.edu

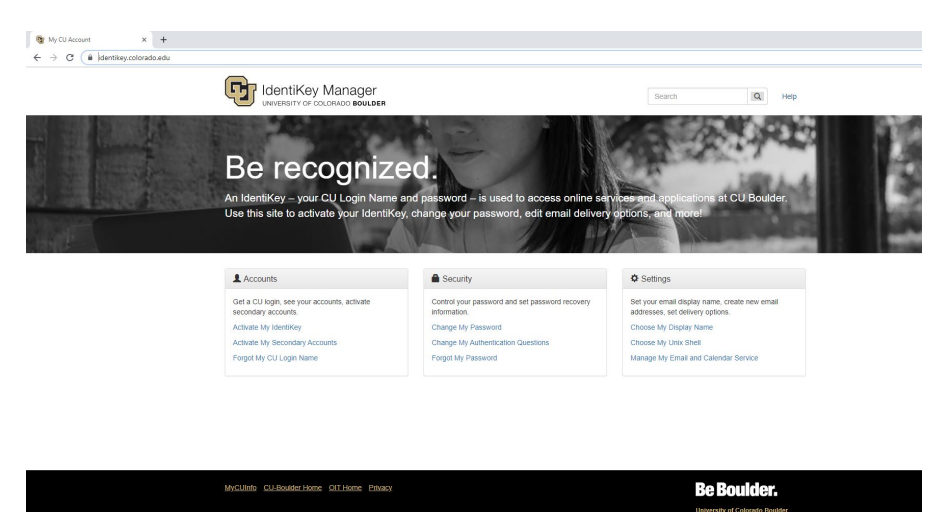

## Step 2

Click "Manage My Email and Calendar Service"

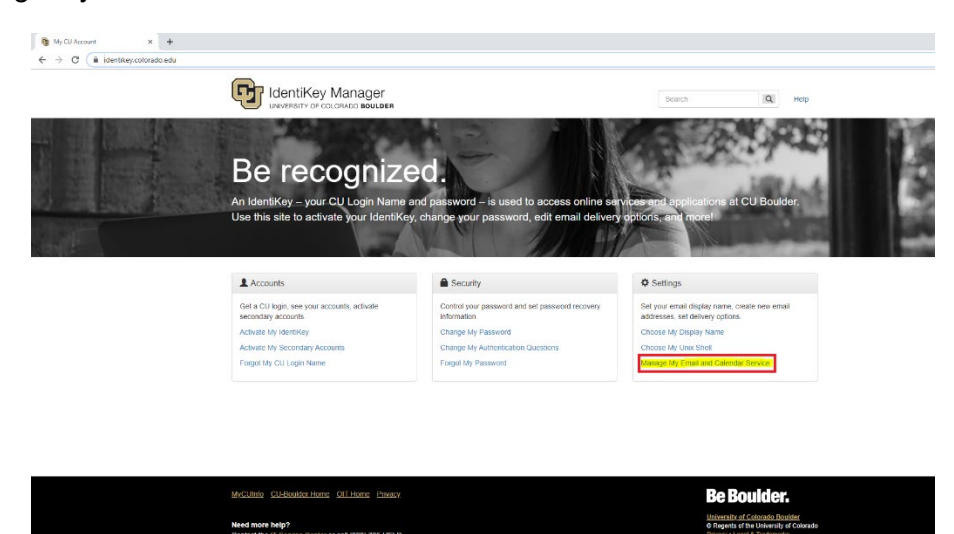

## Step 3

Enter your identikey credentials

| Log in to IdentiKey Manager                                                                                                    |                                                                                                    |  |
|----------------------------------------------------------------------------------------------------|----------------------------------------------------------------------------------------------------|--|
| CU Login Name                                                                                                    |                                                                                                    |  |
| Identikey Password                                                                                                    |                                                                                                    |  |
| Check this box to view your Digita                                                                                                    | I ID Card and reset release approvals                                                                                          |  |
| Continue                                                                                                    |                                                                                                    |  |
| Trouble signing in? We can help.                                                                                                    |                                                                                                    |  |
| To ensure you end your session with<br>to quit your web browser when you a<br>may make you more vulnerable to ar<br>account.                          | Federated Identity Service, you will need<br>re finished. Leaving your browser open<br>rother user gaining access through your |  |
| Note: Due to the nature of this authe<br>service, DO NOT bookmark the URL<br>bookmark the service URL (e.g. http:<br>https://qualtrics.colorado.edu). | ntication page loading dynamically per<br>in your browser's address bar. Instead,<br>s://voicethread.colorado.edu or           |  |

## Step 4 Click "Change Email and Calendar Service"

| 😵 Manage My Email Addresses x +                                                                                                    |                                                                                                    |  |
|----------------------------------------------------------------------------------------------------|----------------------------------------------------------------------------------------------------|--|
| ← → C = i dentkeycolorado.edu/manage_email.html                                                                                       |                                                                                                    |  |
| IdentiKey Manager                                                                                                    | IQ Sign Out Help                                                                                          |  |
| 🕈 А-Z Мар                                                                                                    | Logged in as: daza9757                                                                                    |  |
| Manage My Email and Calendar Service                                                                                                  | Manage Account                                                                                            |  |
| Select your campus published email address. Choose your email and calendar service.<br>Learn more about Email and Calendaring options | Security                                                                                                  |  |
| Campus Published Email Address <sup>0</sup> David Zakavec@Colorado EDU •                                                              | Change My IdentiKey Password<br>Change My Authentication<br>Questions                                     |  |
| Preferred Email and Calendar Service  CU Boulder Exchange/Cutlook Email and Calendar Learn about my email responsibilities            | Accounts<br>Activate My Secondary Accounts                                                                |  |
| Change Email and Calendar Service                                                                                                    | Settings                                                                                                  |  |
| Save                                                                                                    | Choose My Display Name<br>Choose My Unix Shell                                                            |  |
|                                                                                                    | Manage My Email Addresses                                                                                 |  |
|                                                                                                    |                                                                                                    |  |
| MyCUInto CL-Boulder Home OIT Home Privacy                                                                                             | Be Boulder.                                                                                               |  |
| Need more help?<br>Contact the <u>IT Service Center</u> or call (303) 735-HELP                                                        | University of Colorado Boulder<br>© Regents of the University of Colorado<br>Privaty - Leval & Trademarks |  |

## Step 5

Enter your noaa.gov email in the textbox next to "Use Other Email and Calendar".

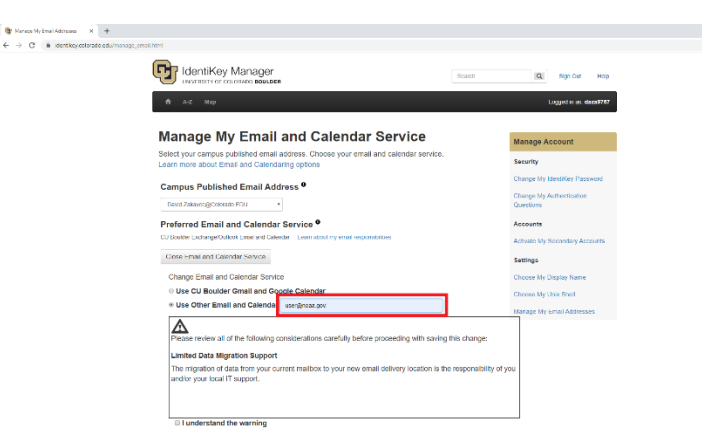

#### Step 6

Check the "I understand the warning" checkbox and click "Save"

| referred Email and Calendar Service                                                                                                    | Accounts                    |
|----------------------------------------------------------------------------------------------------|-----------------------------|
| J Boulder Exchange/Outlook Email and Calendar Learn about my email responsibilities                                                                                     | Activate My Secondary Accou |
| Close Email and Calendar Service                                                                                                    | Settings                    |
| Change Email and Calendar Service                                                                                                    | Choose My Display Name      |
| Use CU Boulder Gmail and Google Calendar                                                                                                    | Choose My Unix Shell        |
| Use Other Email and Calendar user@ncaa.gov                                                                                                    | Manana My Email Arkhaesae   |
| Limited Data Migration Support<br>The migration of data from your current mailbox to your new email delivery location is the responsit<br>and/or your local IT support. | ollity of you               |
|                                                                                                    |                             |

## Need Additional Help?

Please contact CIRES IT with any question or comments you may have.

Email: <u>ciresithelp@colorado.edu</u> Phone: 303-735-4200 Main Office: CIRES 216

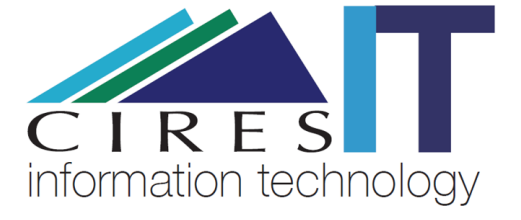